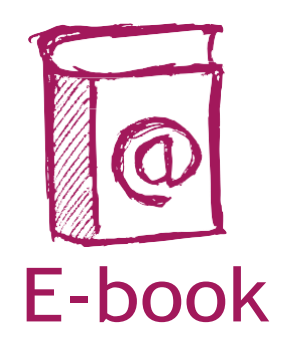

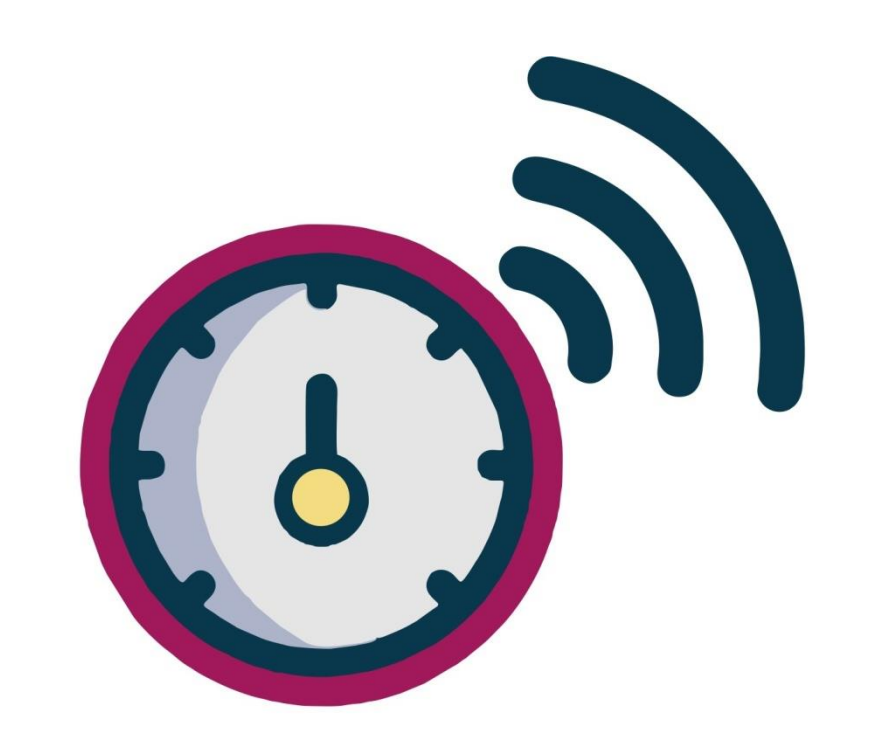

### **NOSSAS ESCOLAS** CONECTADAS

### PASSO A PASSO Instalação do Medidor Educação Conectada

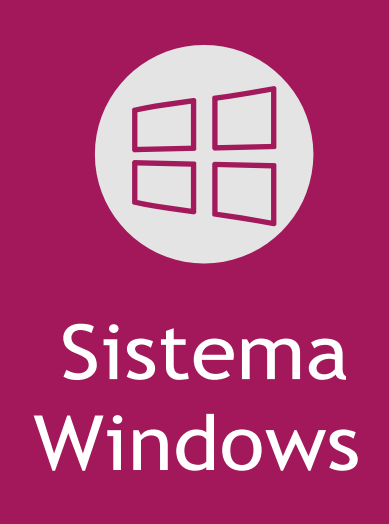

Olá, pessoal!

Este e-book vai auxiliar vocês no passo a passo para a instalação do Medidor Educação Conectada no sistema operacional **Windows.** Os passos darão a você acesso às seguintes informações:

- Como baixar o Medidor Educação Conectada no sistema operacional Windows
- Orientações e dicas de como instalar o Medidor Educação Conectada

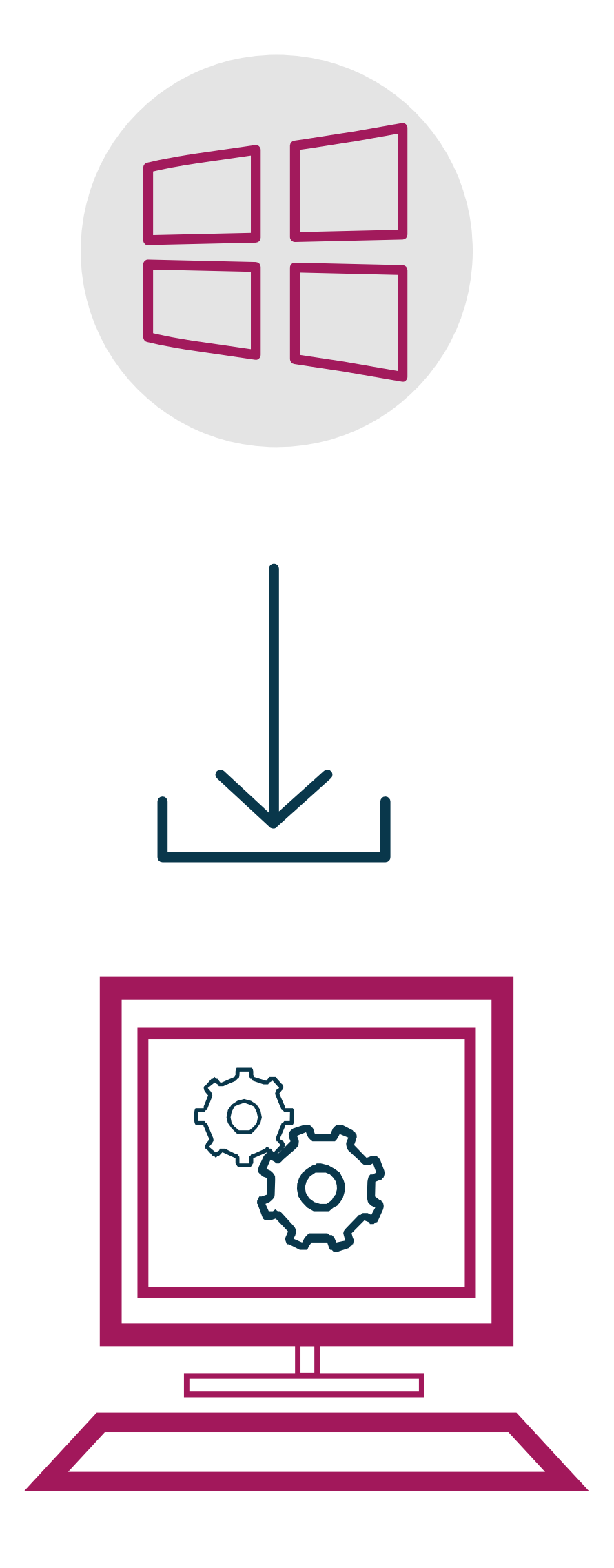

 1- Cada escola deverá escolher apenas um computador para a instalação do software.
Dê preferência ao computador que fica mais tempo conectado à internet e que recebe o sinal via cabo.

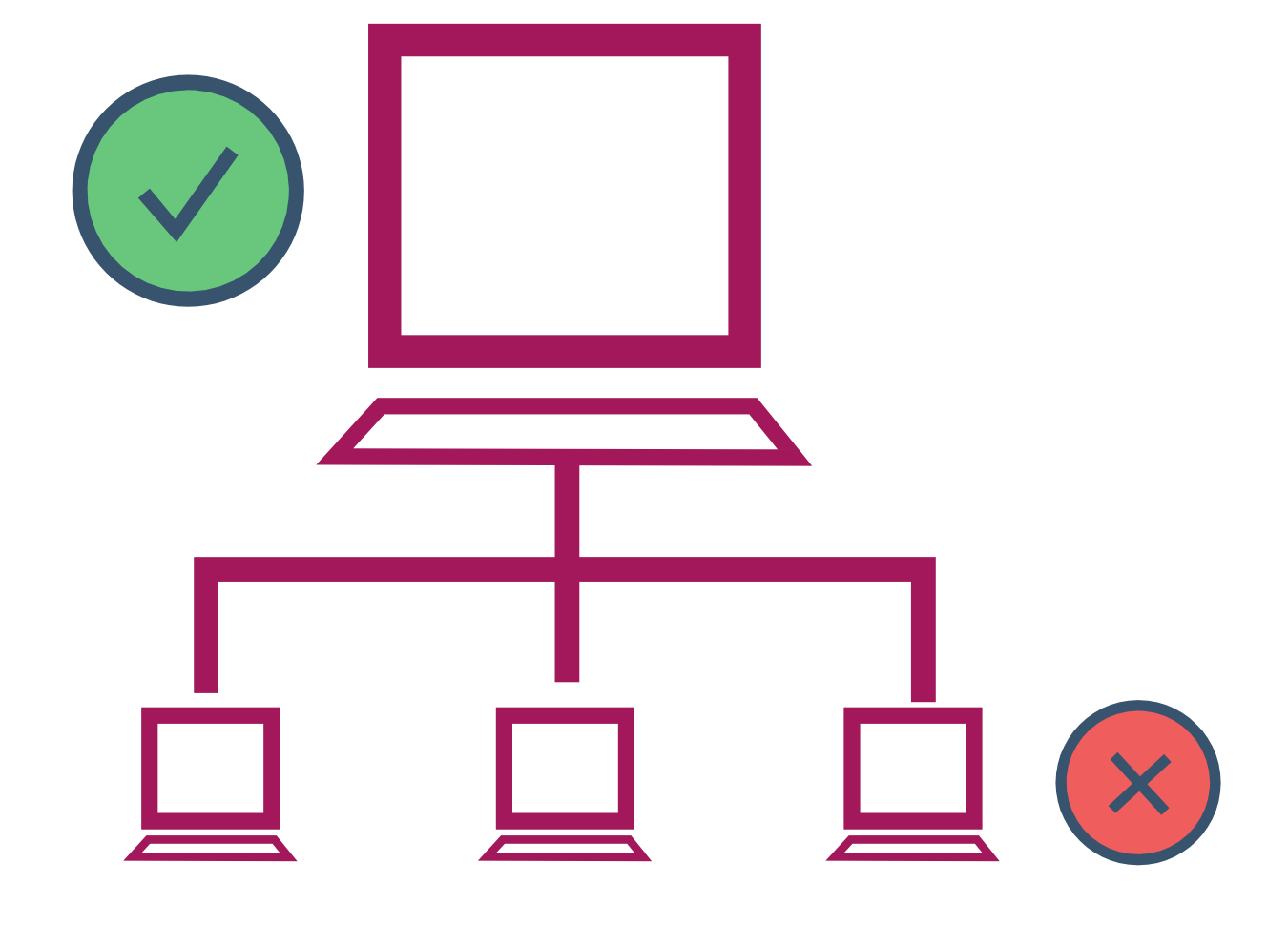

2- Instale o Medidor em um computador que fique dentro da escola. A instalação em computadores fora da escola afetará o resultado das medições.

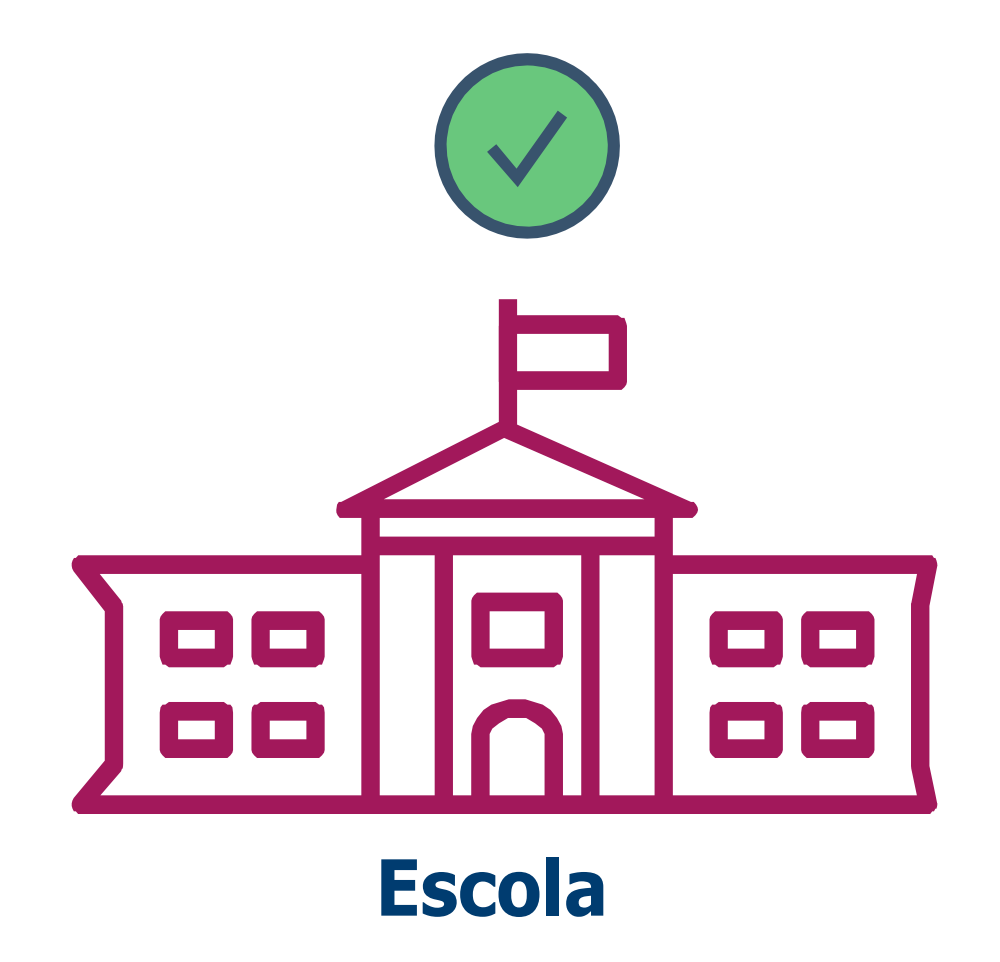

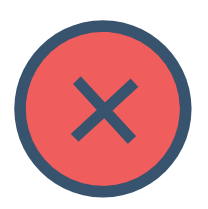

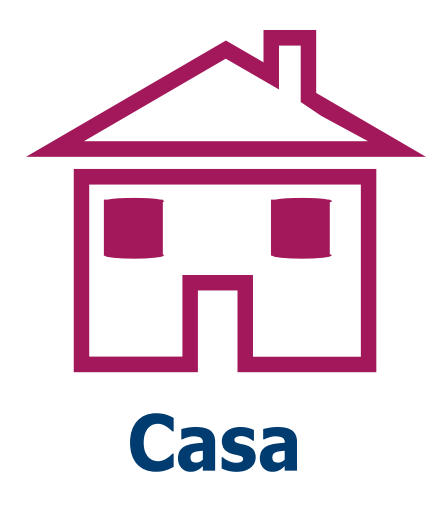

3- Caso a unidade tenha mais de uma conexão de internet, certifique-se de que o computador no qual o software será instalado esteja conectado à rede que as alunas e os alunos usam na escola.

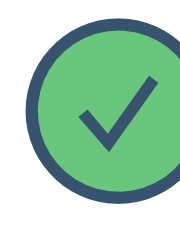

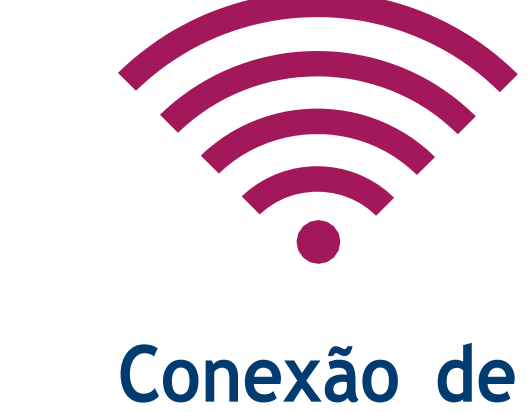

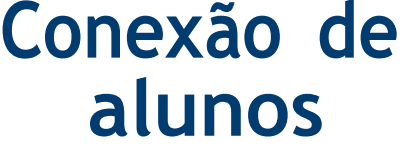

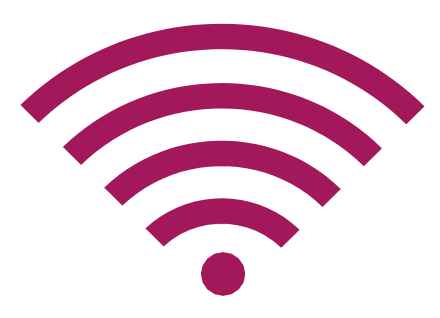

#### Conexão administrativo

4- Depois da instalação do software, mantenha o computador ligado por pelo menos 24 horas, pois o programa precisa desse tempo para realizar a primeira medição.

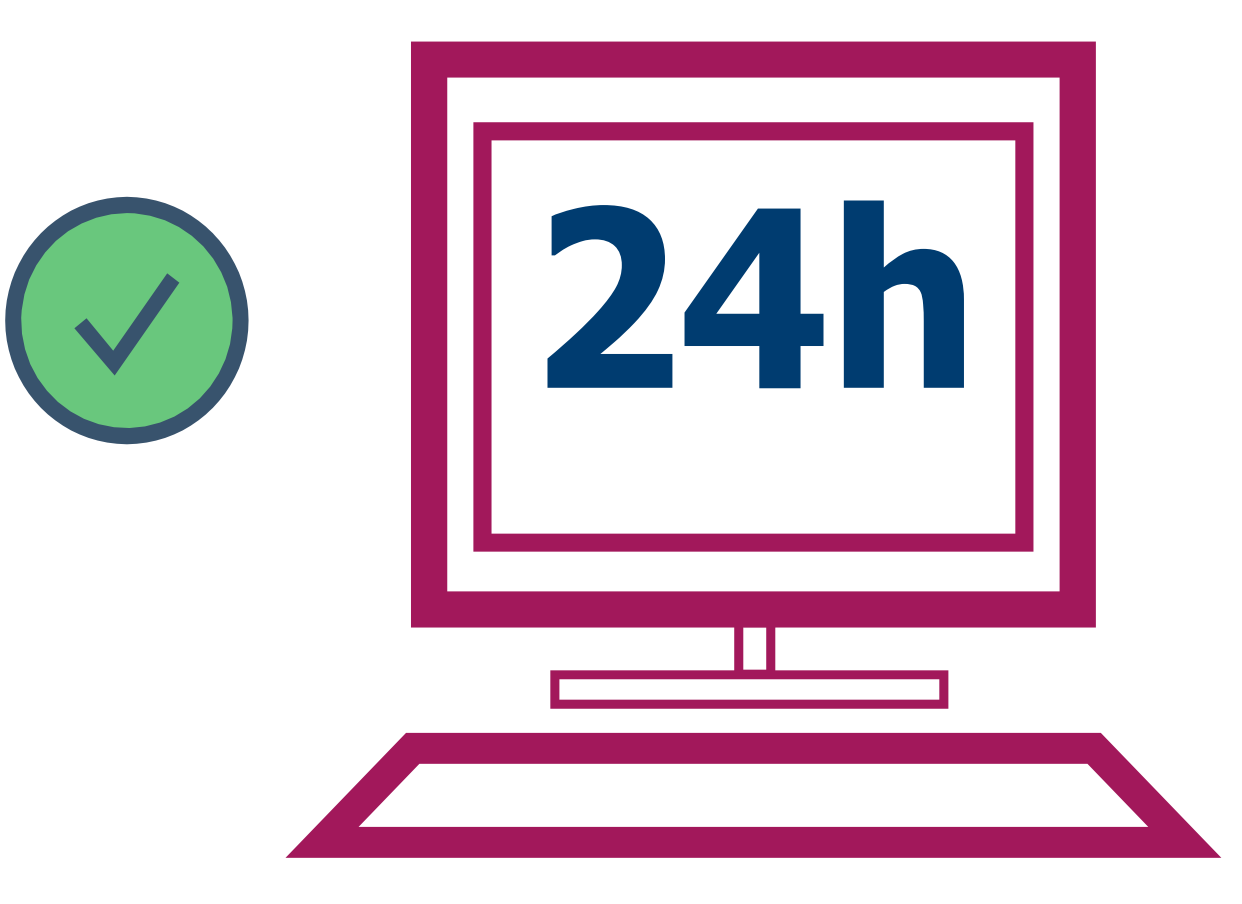

5 - Para realizar a instalação, será necessário ter em mãos o código Inep, o endereço, o e-mail e o número do telefone de sua escola.

Dica: caso não saiba o código Inep, basta pesquisá-lo no localizador disponível no site Ideb Escola: www.idebescola.inep.gov.br/ideb/consulta-publica.

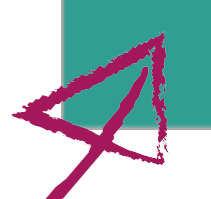

*Descrição da imagem*: na tela de fundo verde, no centro, várias caixas de texto em forma de lista apresentam duas maneiras de localizar a escola. Na primeira das caixas é possível digitar o código Inep. A outra maneira é preencher as demais caixas com a unidade federativa, o município, a dependência administrativa, a localização, localização diferenciada, e o nome da escola. No final da tela, uma caixa amarela disponibiliza o botão **Buscar** 

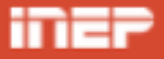

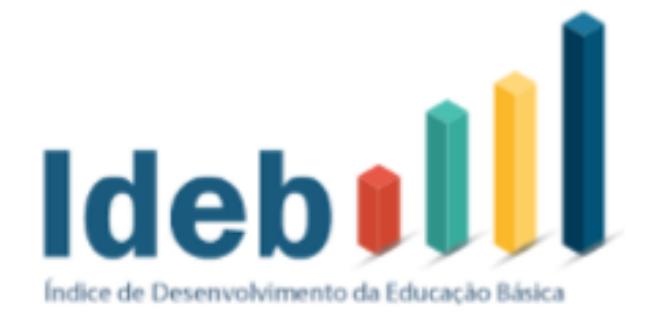

#### Localize a escola

| Por Código                 |   |
|----------------------------|---|
| Código da Escola           |   |
|                            |   |
| Por área de interesse      |   |
| UF                         | * |
| Municípios                 | ~ |
| Dependência Administrativa | ~ |
| Localização                | ~ |
| Localização Diferenciada   | ~ |
| Nome da escola             |   |
| Buscar                     |   |

Acesse no seu navegador o site Medidor Educação Conectada pelo endereço eletrônico: https://medicoes.nic.br e clique em Setor Público.

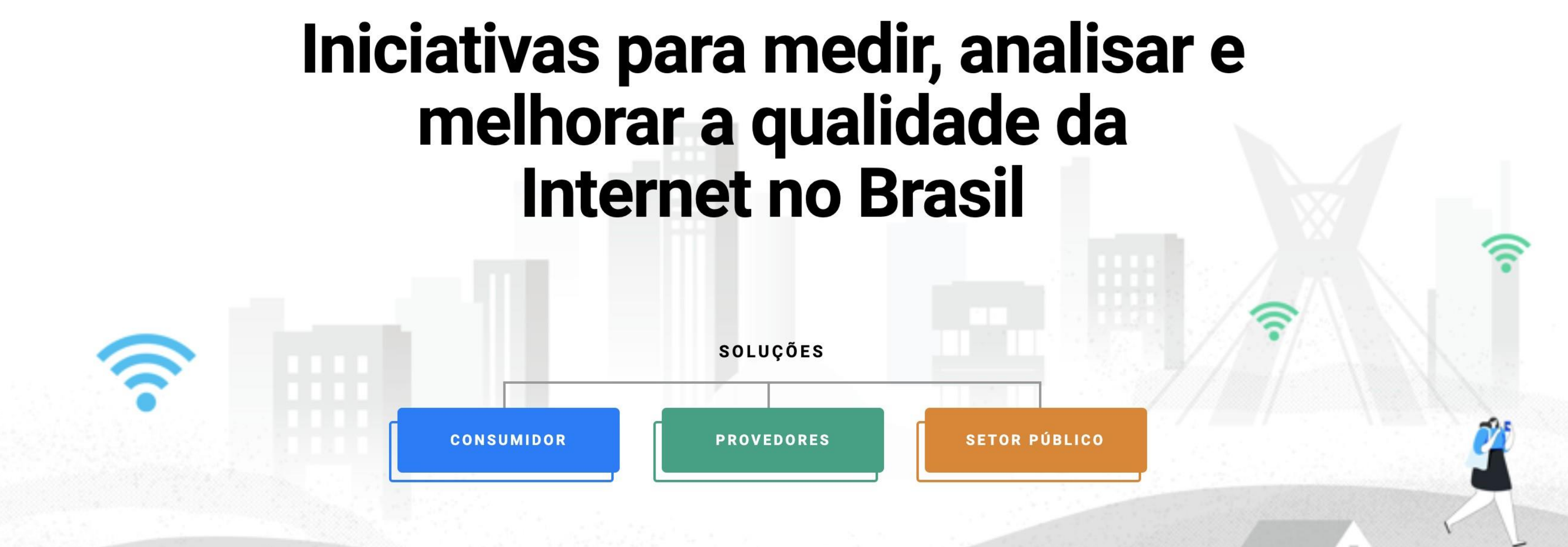

Descrição da imagem: tela inicial do site, de fundo branco, com o texto, no centro: Iniciativas para medir, analisar e melhorar a qualidade da internet no Brasil. Abaixo, a palavra Soluções ligada a três botões onde se leem, em cada um: Consumidor, Provedor e Setor público

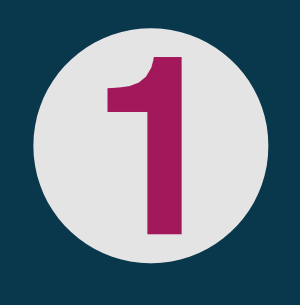

#### Escolha a versão do sistema operacional Windows e clique em cima do texto para baixar o software.

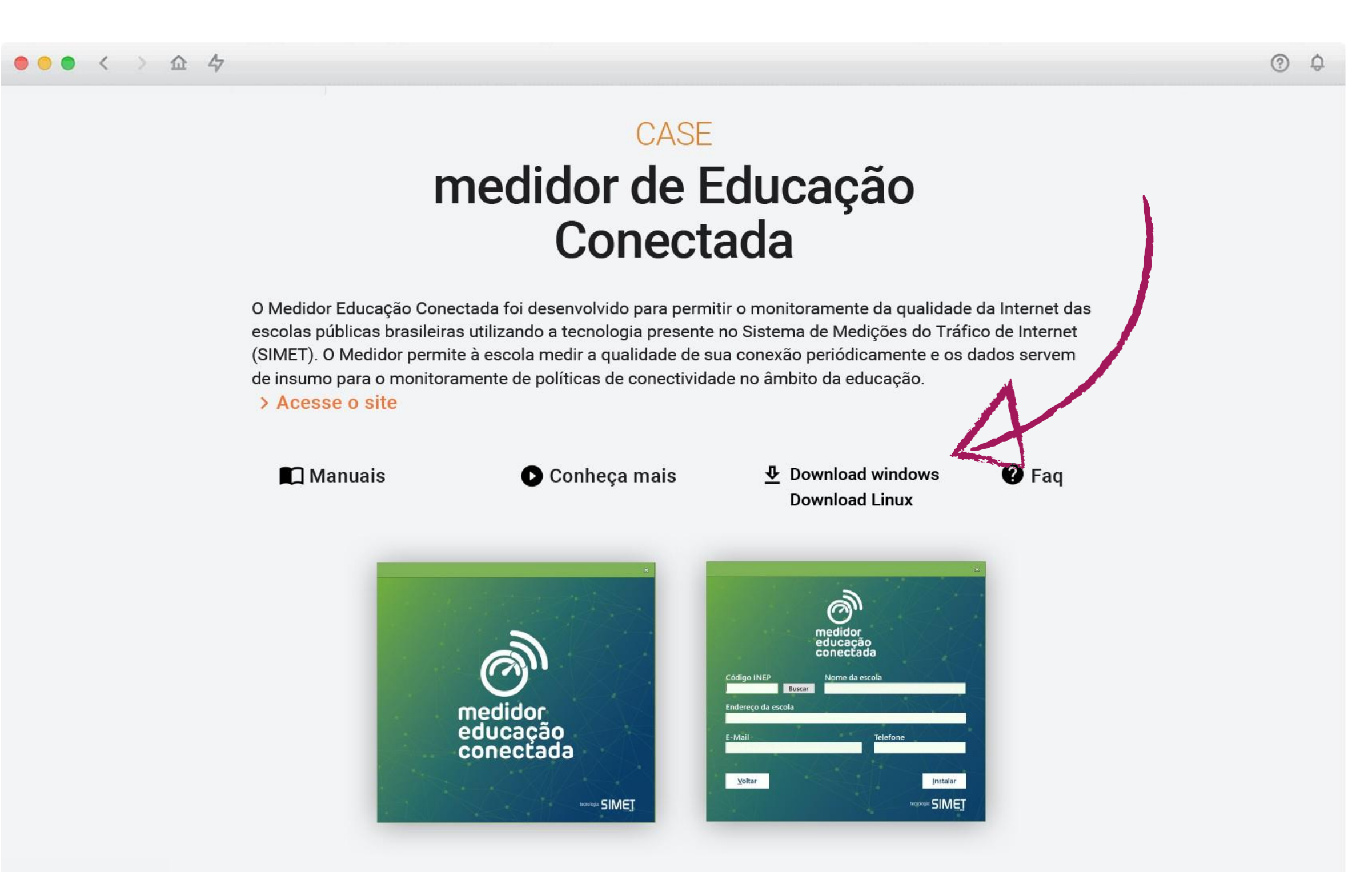

Descrição da imagem: a tela do site, de fundo branco, apresenta um texto explicativo sobre o Medidor Educação Conectada e as opções de link de acesso ao site: Manuais, Conheça mais, Download Linux e Download Windows e FAQ. Abaixo é possível encontrar as duas telas iniciais de instalação do Medidor.

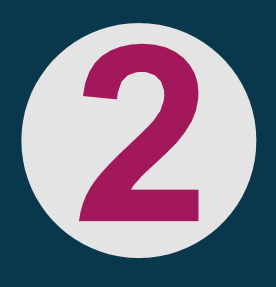

#### Fique atento!

Ao abrir o arquivo baixado, caso apareça a imagem ao lado, significa que seu computador já possui o Medidor Educação Conectada e não precisa mais ser instalado. Portanto, clique no x do canto superior direito e, depois, na caixa de confirmação, em SIM, para cancelar a instalação. Não clique no X grande no centro da tela, caso contrário você estará desinstalando o Medidor do computador.

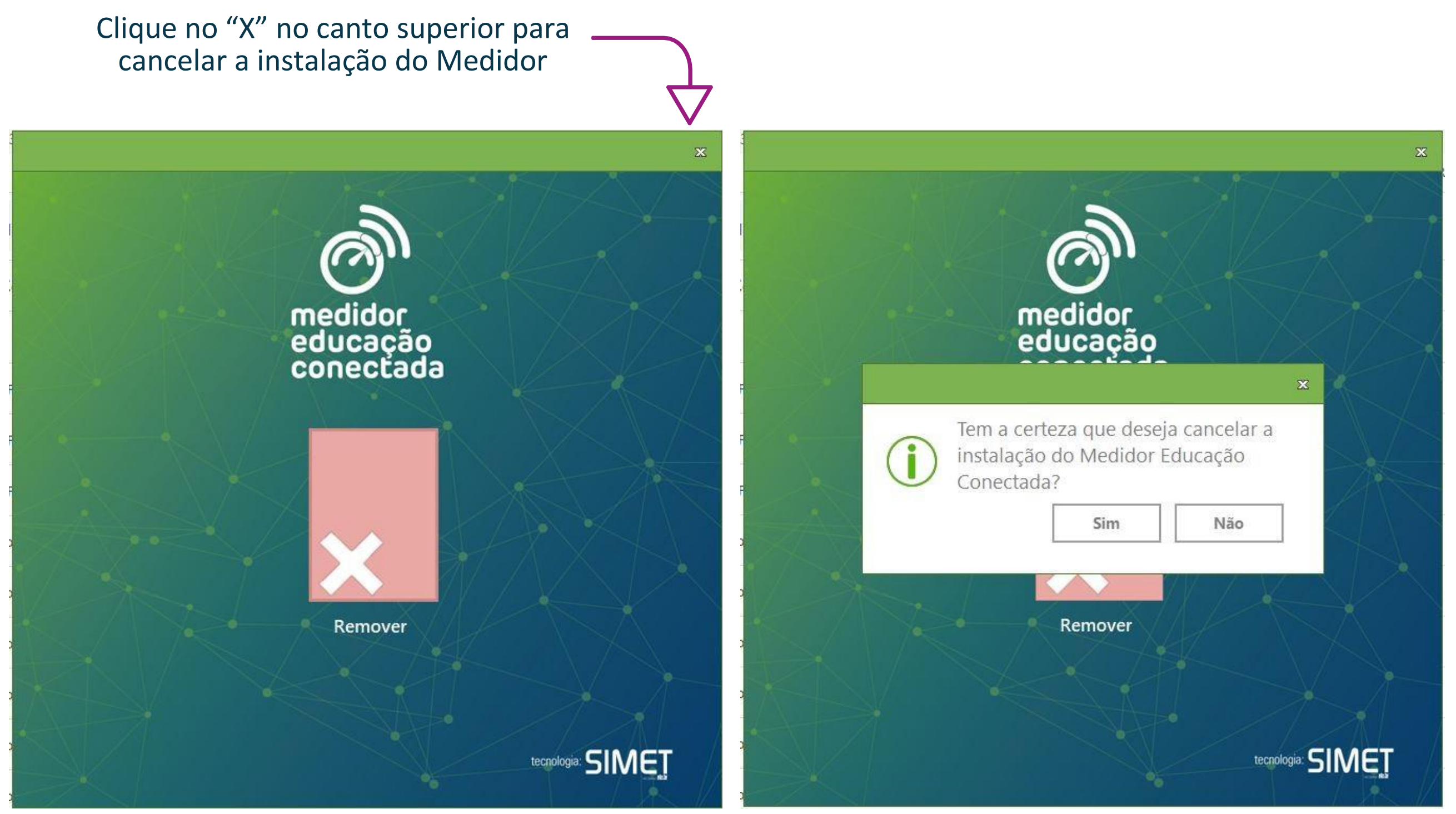

*Descrição da imagem:* tela com um grande xis no meio e, logo abaixo, o texto "Remover".

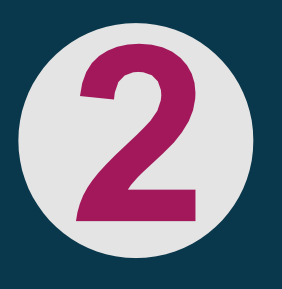

Descrição da imagem: mesma tela de fundo com uma caixa de diálogo perguntando se tem certeza de que quer cancelar a instalação do Medidor.

Abra o arquivo baixado e, se estiver de acordo com os termos e condições de utilização, selecione a caixa ao lado Li e aceito os termos e condições de utilização, e clique em Próximo.

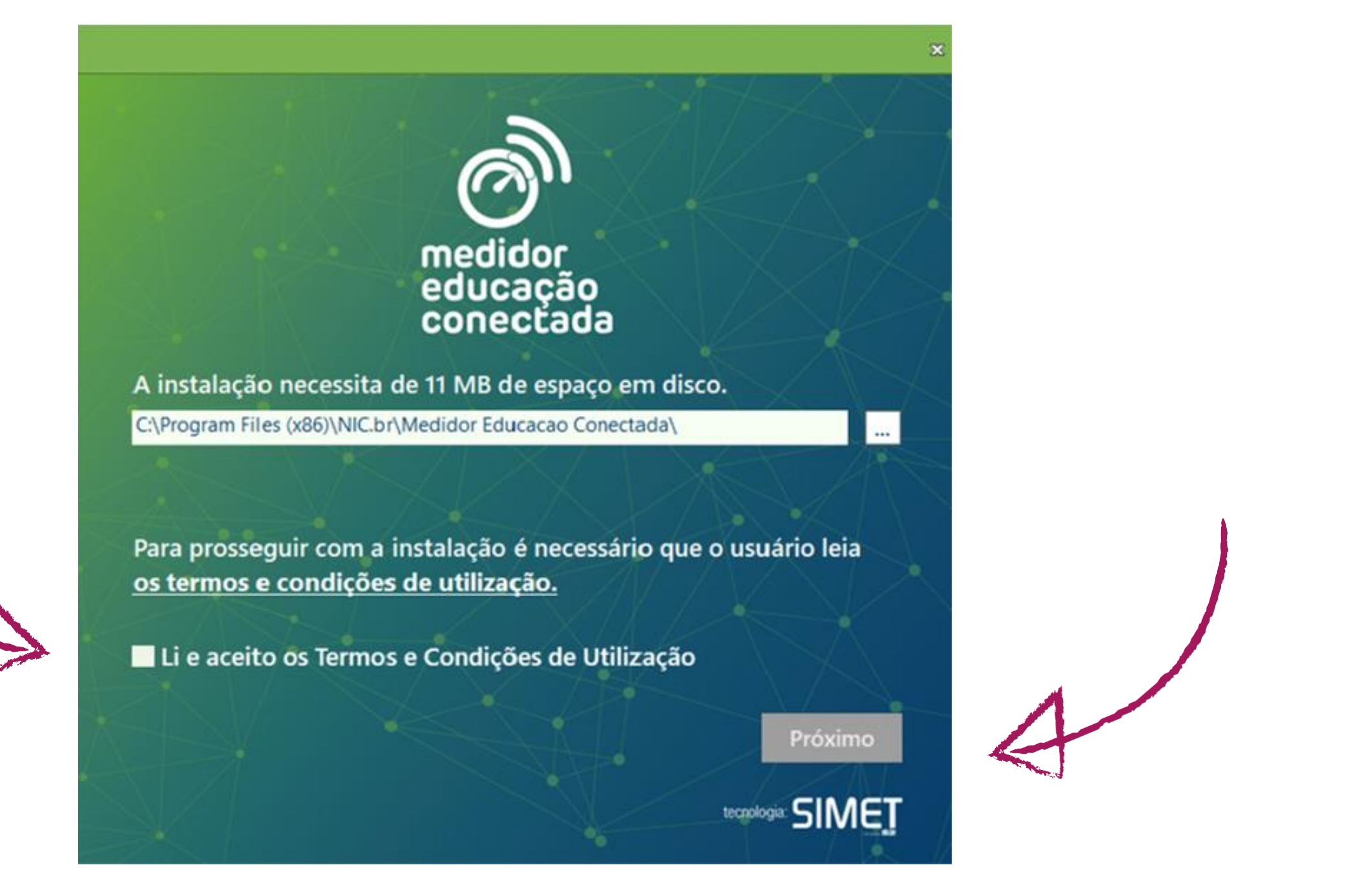

Descrição da imagem: tela inicial do Medidor Educação Conectada que informa que a instalação necessita de 11 MB de espaço em disco; logo abaixo dessa informação, há uma caixa de texto para escolher o endereço da pasta onde será salvo o Medidor. Abaixo, há o link com os termos e condições de utilização do medidor e uma caixa de seleção que indica que os termos foram lidos e aceitos. No fim da tela, o botão Próximo.

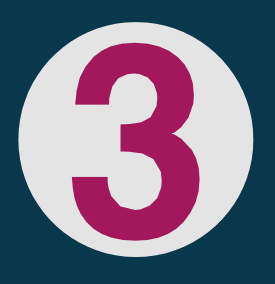

### Leia as orientações e selecione a opção Instalar.

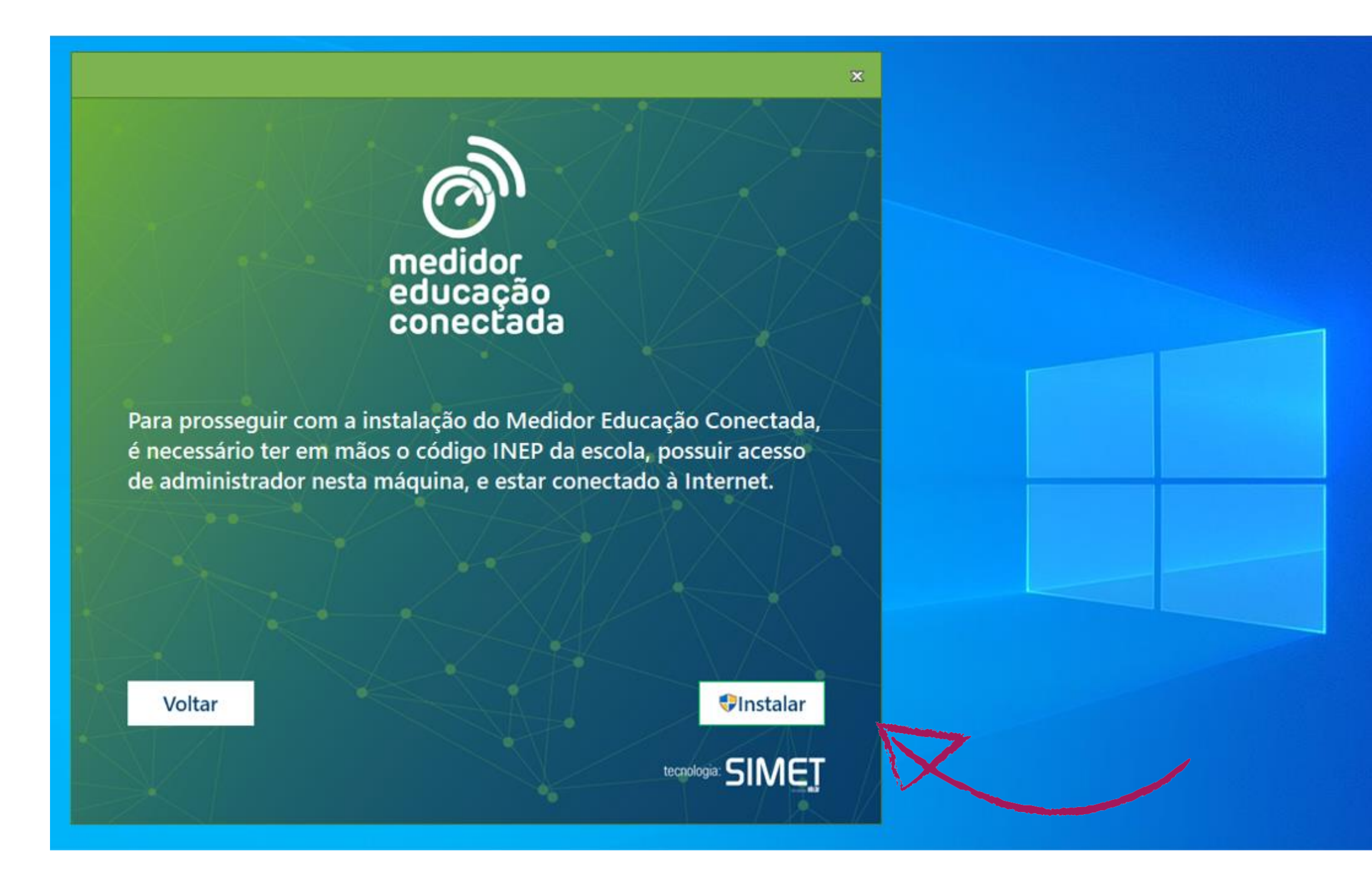

Descrição da imagem: tela inicial do Medidor Educação Conectada onde se lê que será necessário ter o código Inep da escola, ter acesso de administrador ao computador e estar conectado à internet para realizar a instalação. No fim da tela, os botões Voltar e Instalar

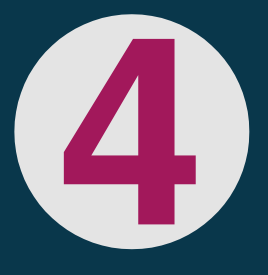

### Dica:

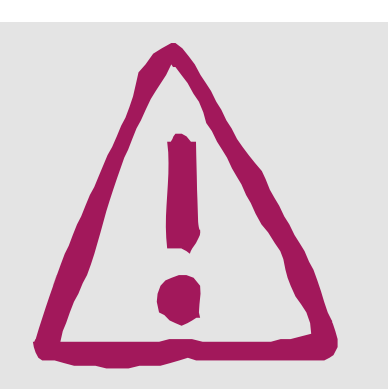

verifique se você tem acesso de administrador ao computador no qual deseja instalar o software. Caso necessário, procure o técnico da sua Secretaria.

# Insira o código Inep da sua escola e selecione a opção **Buscar**. Confira se o nome de sua escola aparece automaticamente.

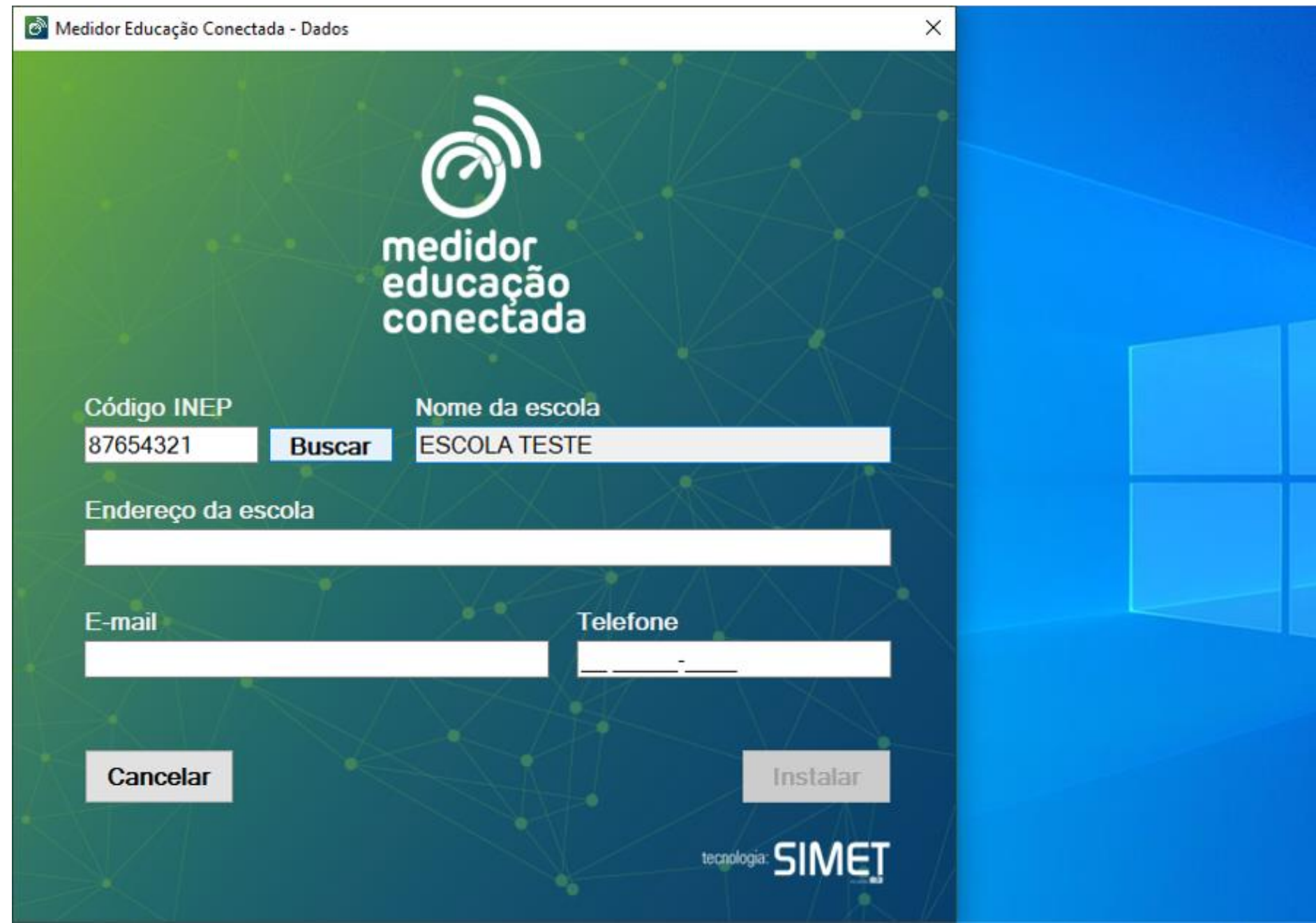

Descrição da imagem: tela de inserção de dados da escola no Medidor Educação Conectada. Há um campo de texto para digitar o código Inep e um botão de busca ao lado. Na mesma linha do botão, há um campo de texto onde aparece o nome da escola referente ao código do Inep pesquisado. Abaixo aparecem os campos Endereço da escola, e-mail e telefone para serem preenchidos manualmente. No fim da tela, os botões **Cancelar** e **Instalar**. O botão Instalar está desativado, pois alguns campos de texto não foram preenchidos.

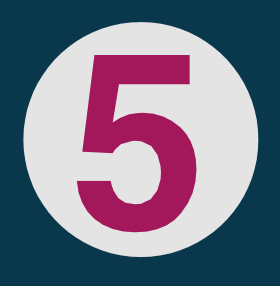

#### Clique aqui para localizar o código da sua escola, caso não saiba

Preencha manualmente as demais informações sobre sua escola - endereço, e-mail e número de telefone. Em seguida, selecione a opção Instalar.

| didor Educação Conec | tada - Dados |            |              |                 | × |
|----------------------|--------------|------------|--------------|-----------------|---|
|                      |              | 2          |              |                 |   |
|                      |              |            |              |                 |   |
|                      |              | medidor    |              |                 |   |
|                      |              | educaçã    | 0            |                 |   |
|                      | ( )          | conecta    | da           |                 |   |
|                      |              | Name de se |              |                 |   |
| Codigo INEP          |              |            |              |                 |   |
| 8/654321             | Buscar       | ESCOLATE   | SIE          |                 |   |
| Endereço da e        | scola        |            |              |                 |   |
| Rua Cecília Meir     | elles, 150   |            |              |                 |   |
|                      |              |            |              |                 |   |
| E-mail               |              |            | Telefone     | $L \setminus L$ |   |
| teste@teste.com      | n            |            | 11 55225-522 | L               |   |
|                      |              |            |              |                 |   |
|                      |              |            |              |                 |   |
|                      |              |            |              | Instalar        |   |
| Cancelar             |              |            |              |                 |   |
| Cancelar             |              |            |              |                 |   |

Descrição da imagem: a mesma tela anterior, porém com os campos de texto Endereço, E-mail e Número de telefone preenchidos, e o botão Instalar habilitado.

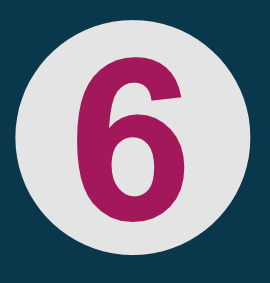

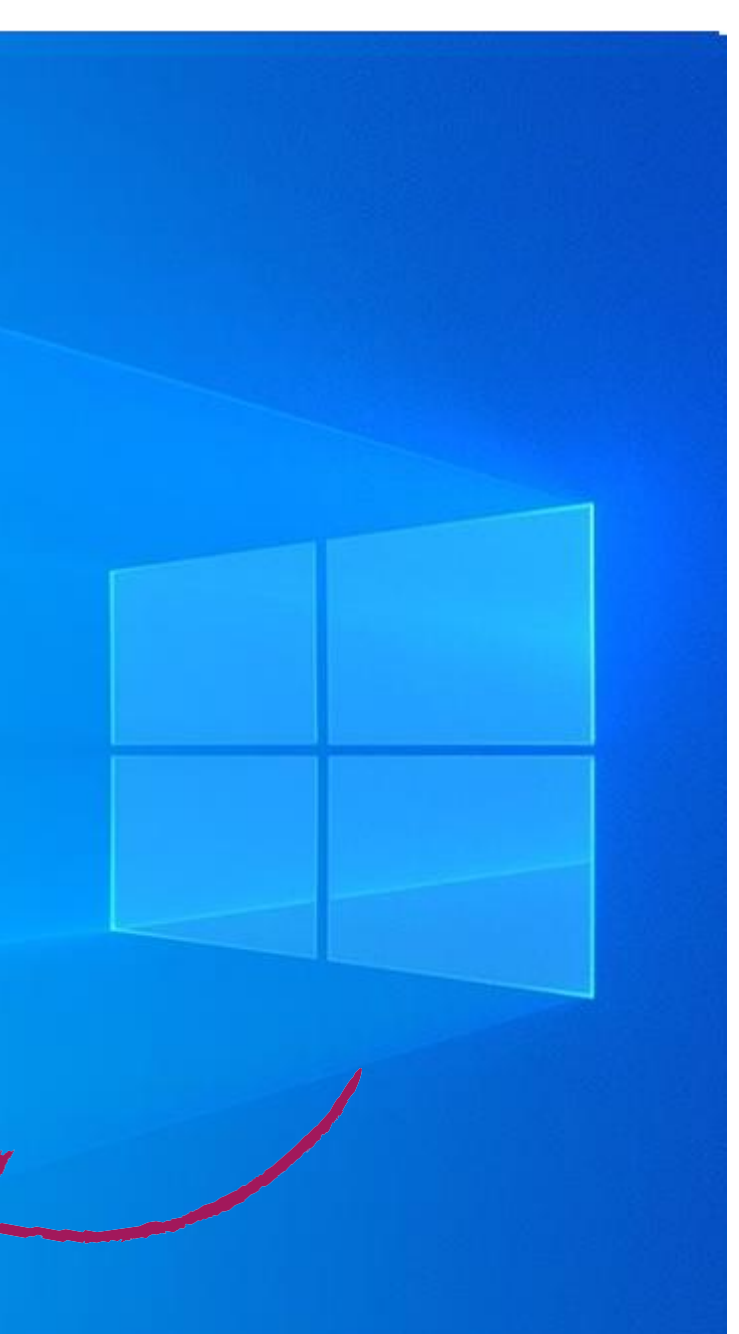

### Aguarde a instalação do Medidor Educação Conectada, que é muito rápida!

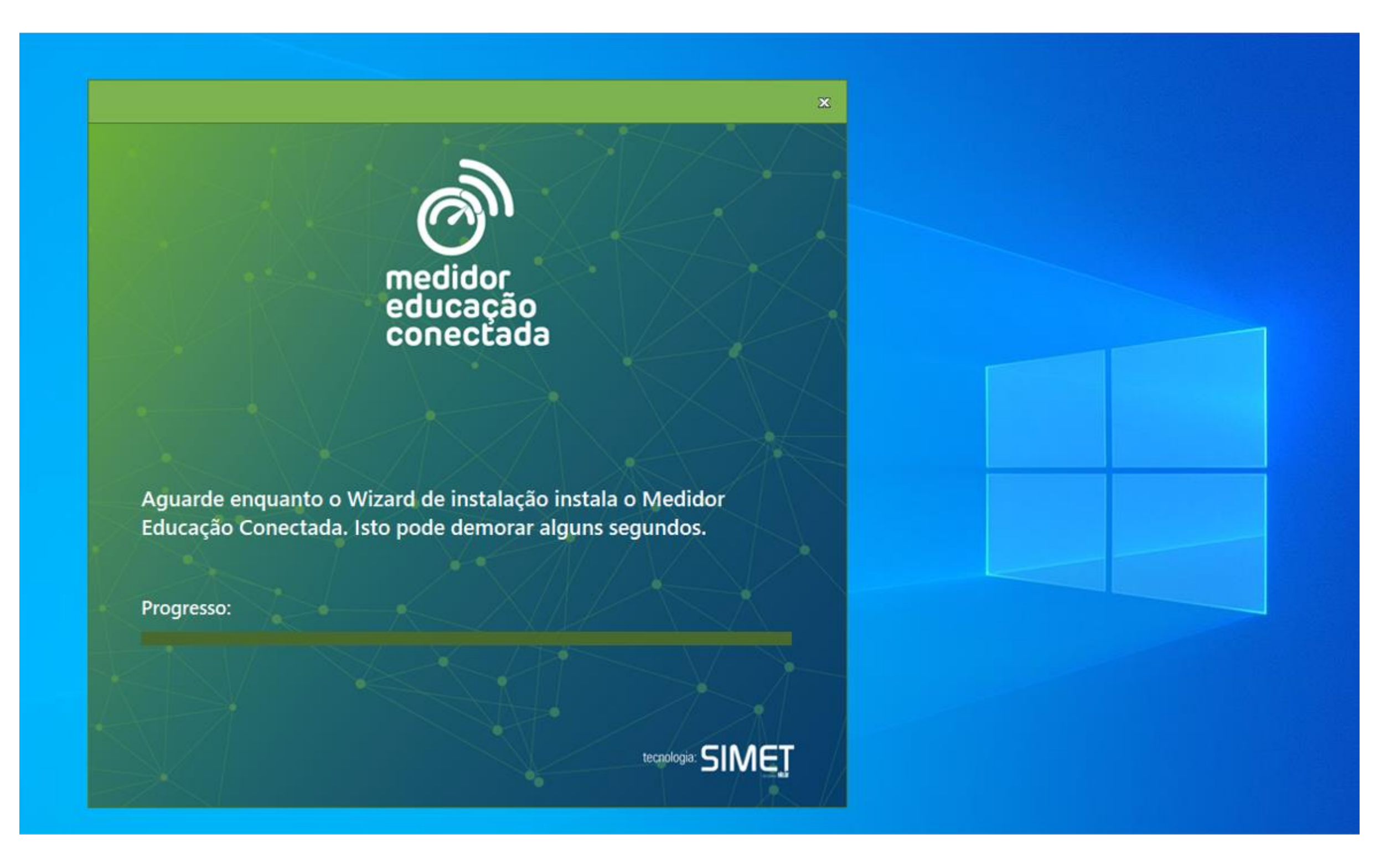

Descrição da imagem: tela de transição que informa que o Medidor está sendo instalado e que isso pode levar alguns segundos. Abaixo, uma linha de progresso da instalação.

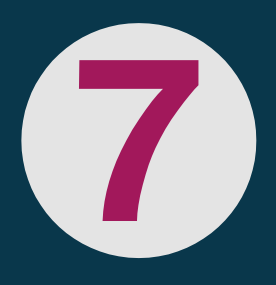

Pronto! Você será informado na tela do seu computador que o Medidor Educação Conectada foi instalado com sucesso. Basta clicar em Fechar

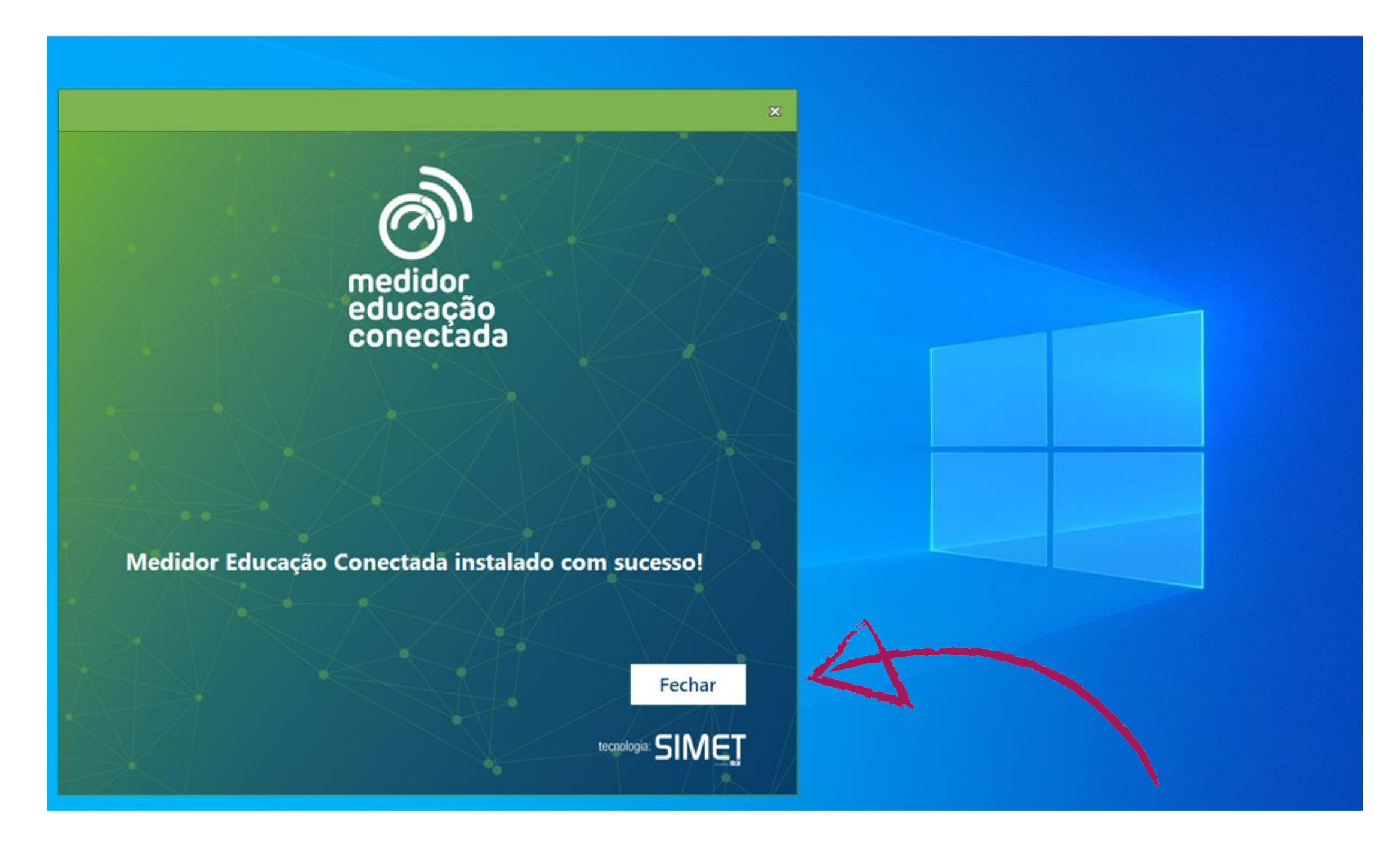

Descrição da imagem: tela de transição que informa que o Medidor foi instalado com sucesso. Abaixo, um botão Fechar.

A partir de agora, você poderá, a qualquer momento, medir a qualidade de sua conexão (atualizada automaticamente a cada 4 horas), visualizando os resultados, assim como o histórico das medições anteriores no site do Medidor Educação Conectada. Para mais informações, consulte nosso e-book FAQ.

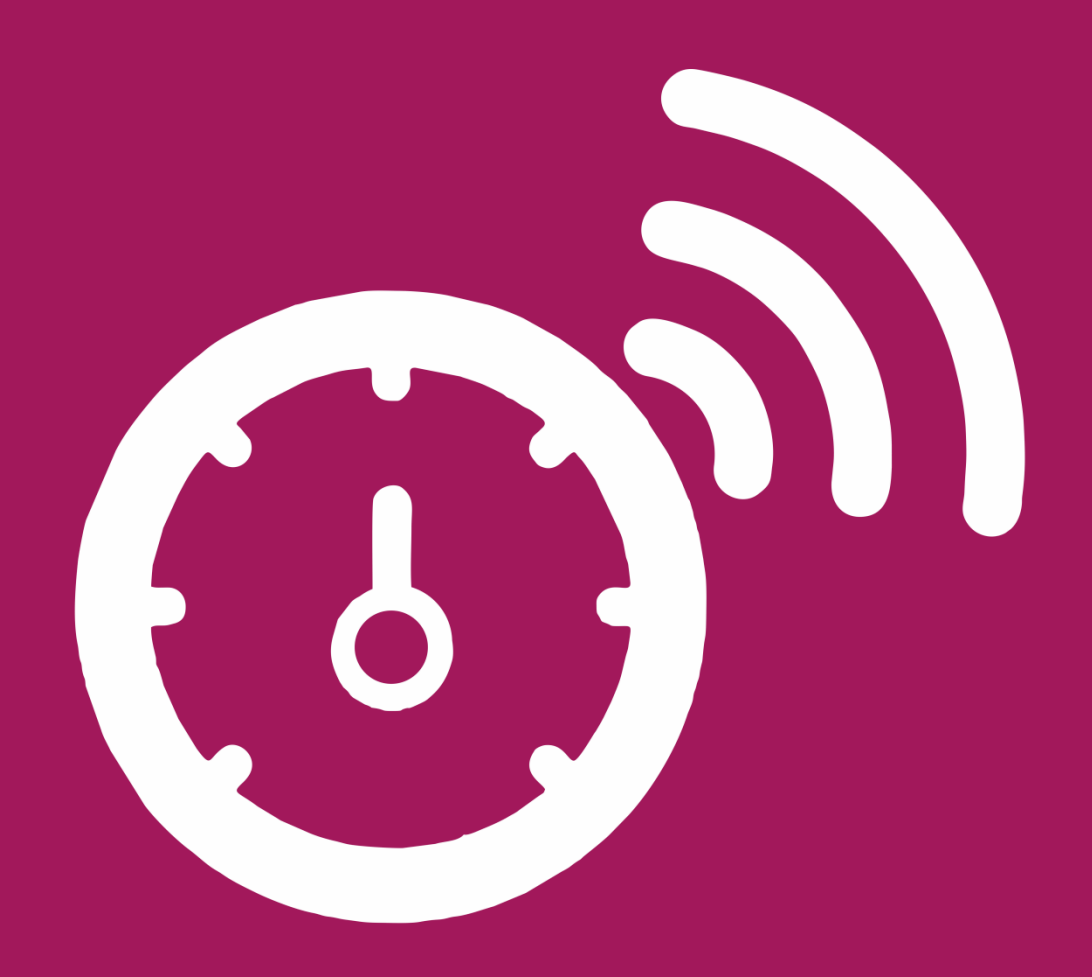